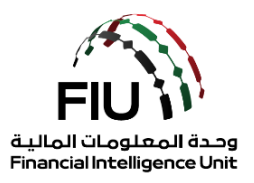

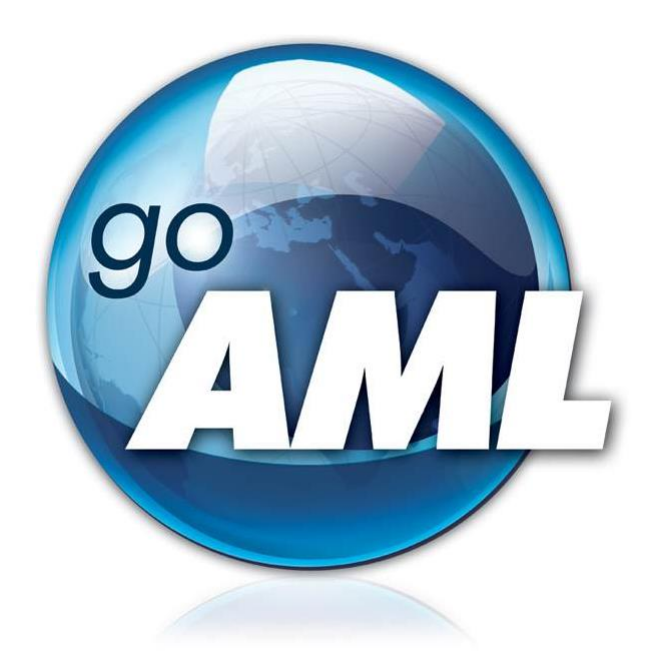

## دليل الأسئلة الشائعة حول بوابة goAML

النسخة 1.9 بتاريخ 22 نوفمبر 2021

<u>إخلاء مسؤولية</u>

تحتفظ وحدة المعلومات المالية بحق تعديل، أو تبديل، أو تغيير محتويات هذه الوثيقة عند الضرورة.

### ماذا أفعل في حال نسيتُ كلمة المرور الخاصة بي؟

توفر بوابة goAML للمستخدمين زر نسيت كلمة المرور "Forgot Password" بجانب زر تسجيل الدخول "Sign in".

| you do not have a username and password you have<br>to register before logging in. |          |  |  |  |  |  |
|------------------------------------------------------------------------------------|----------|--|--|--|--|--|
| U                                                                                  | ser Name |  |  |  |  |  |
| P                                                                                  | assword  |  |  |  |  |  |
|                                                                                    | LOGIN >> |  |  |  |  |  |
|                                                                                    |          |  |  |  |  |  |

- انقر زر نسبت كلمة المرور "Forgot Password".
- قم بملء النافذة المنبثقة لإعادة ضبط كلمة المرور، أدخل اسم المستخدم "User Name" > البريد
   الإلكترونى "Email" > إرسال "Submit"

| Reset Password Request |                      |
|------------------------|----------------------|
|                        | User Name:           |
|                        | Email:               |
|                        | Enter the code above |

ستصلك رسالة على البريد الإلكتروني الذي سجلته تتضمن رابط سيوجهك إلى بوابة goAML، حيث ستفتح أمامك صفحة **طلب إعادة ضبط كلمة المرو**ر.

|                                                                 | Change Your Password   |
|-----------------------------------------------------------------|------------------------|
| User Name:<br>E-mail:<br>New Password:<br>Confirm New Password: |                        |
|                                                                 | Change Password Cancel |

بعد إدخال جميع التفاصيل المطلوبة، سيتم تعيين كلمة مرور جديدة.

 2. كيف يمكنني تحديث المعلومات الخاصة بمؤسستي؟ في حال طرأت تغييرات في معلومات المؤسسة (مثل الاسم/ النشاط المرخص/ العنوان/ جهات الاتصال)، كيف يمكنني إدخال هذه التغييرات على بوابة goAML؟

لتحديث المعلومات الخاصة بالمؤسسة، يجب على المستخدم اتباع الخطوات التالية:

الخطوة 1: يتوجب على المستخدم تسجيل الدخول في بوابة goAML باستخدام معلومات تسجيل الدخول المعتمدة التي حصل عليها أثناء عملية التسجيل.

الخطوة 2: بمجرد تسجيل الدخول، يتعين على المستخدم الانتقال إلى قائمة My goAML ثم النقر على خيار معلومات مؤسستى (My Org Details) في القائمة.

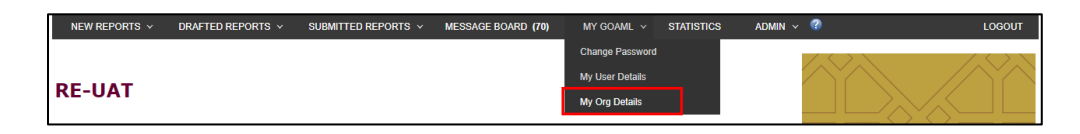

الخطوة 3: يقوم المستخدم بعد ذلك بتحديث معلومات المؤسسة مثل الاسم، رقم التسجيل، الاسم المختصر، الاسم المختصر، الاسم التجاري، البريد الإلكتروني، الموقع الإلكتروني، مسؤول الاتصال، رقم الهاتف، عنوان المؤسسة، وما إلى ذلك.

بمجرد تقديم الطلب، ستقوم الجهة الرقابية بالتحقق من المعلومات المسجلة، ثم سيرسل النظام رسالة تأكيد إلكترونية إلى المؤسسة فور الموافقة على التعديلات.

### 3. هل يُسمح بتوكيل طرف خارجي لتولي مهمة رفع التقارير؟

نعم. تسمح بوابة goAML بالتوكيل، حيث يمكن للجهة المُسجَلة المُبَلِّغة توكيل طرف خارجي للقيام بمهمة الإبلاغ عنها. لكن يُنصح بأن يُنشئ الطرف الموكل حساباً على بوابة goAML التابعة لوحدة المعلومات المالية (باستخدام خيار التسجيل كمؤسسة "Register as an Organization") قبل قبول توكيله بالإبلاغ نيابة عن مؤسسة ما.

#### 4. كيف أقوم بتوكيل طرف ثالث لرفع التقارير؟

بعد تسجيل الدخول في بوابة goAML، يتعين على مسؤول الإبلاغ عن غسل الأموال الضغط على قائمة المشرف "Active Organizations" واختيار المؤسسات النشطة "Admin" من القائمة المنسدلة. علماً أن هذه الميزة متاحة فقط للمستخدم المشرف الخاص بالمؤسسة؛ وهو مسؤول الإبلاغ عن غسل الأموال.

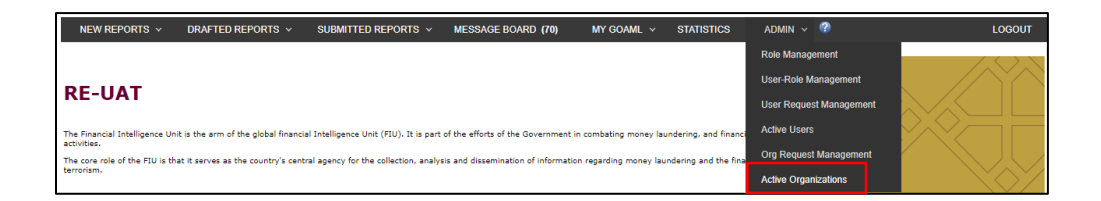

ستفتح صفحة المؤسسات النشطة "Active Organizations"، وهذا يتعين على المستخدم النقر على خيار تغيير المؤسسة الموكّلة المختارة "Change Selected Delegating Organization". تجدر الإشارة إلى أن الطرف الموَكّل يجب أن يكون مسجلاً ومعتمداً في بوابة goAML من قبل الجهة الرقابية قبل إجراء هذه الخطوة. يرجى الاطلاع على دليل التسجيل لتفاصيل أوفى حول آلية تسجيل المؤسسات في النظام لأول مرة.

| Drag a column header here to group by that column |            |                  |                                       |             |              |     |  |  |
|---------------------------------------------------|------------|------------------|---------------------------------------|-------------|--------------|-----|--|--|
| Org ID                                            | Org Status | Org Name         | is delegating                         | agency type | Created On 5 | 7 # |  |  |
| ♥                                                 |            | 8                | · · · · · · · · · · · · · · · · · · · | 2           |              | 7   |  |  |
| 20                                                | Active     | Gulf Global Bank |                                       | Casino      | 14/01/2019   | ۲   |  |  |
|                                                   |            |                  |                                       |             |              |     |  |  |
| Page 1 of 1 (1 tems) @ < [1] > >> Page size: 20 💌 |            |                  |                                       |             |              |     |  |  |
| Change Selected Delagating Organization           |            |                  |                                       |             |              |     |  |  |
| Create New Delegating Orga                        | anization  |                  |                                       |             |              |     |  |  |

ستظهر عندها استمارة تسجيل مؤسسة "Registering Organization" يُحدد فيها المستخدم الطرف الذي يرغب بتوكيله عبر النقر على خيار تغيير التوكيل "Change Delegation".

| Change Delegation U<br>Organization ID | 20               | Delegate Organization ID |                    |
|----------------------------------------|------------------|--------------------------|--------------------|
| Organization Business Type*            | BANK             | v is financial           | Yes No             |
| Name*                                  | Gulf Global Bank | acronym*                 | GGB                |
| Incorp. Num                            |                  | Swift/Bic*               | 12345678           |
| Commercial Name                        |                  | Incorporation Legal Form | •                  |
| Incorp. City                           |                  | Incorp. State            |                    |
| Incorp. Country                        | [                | Name of holding company  |                    |
| Contact Person                         |                  | Email*                   | compliance@ggb.com |
| URL                                    |                  |                          |                    |
| Phones                                 |                  |                          |                    |
| Addresses                              |                  |                          |                    |

بعدها سيظهر مربع يحتوي سؤال تأكيد تغيير التوكيل، ويتعين على المستخدم الضغط على **موافق.** 

| Are you sure you want to change delegation? |    |        |
|---------------------------------------------|----|--------|
|                                             | ок | Cancel |

بعد ذلك، يجب على المستخدم إدخال الرقم التعريفي الخاص بالمؤسسة المُوكِلة في بوابة goAML.

|                     |    |                          | П          |
|---------------------|----|--------------------------|------------|
| Change Delegation 🕑 |    |                          | ₹ <b>F</b> |
| Organization ID     | 20 | Delegate Organization ID | 19         |
|                     |    |                          |            |

بعد إرسال الطلب، يجب أن تتم الموافقة من قبل الجهة الرقابية ليصبح التوكيل سارياً.

# 5. طرأت بعض التغييرات في معلوماتي (مثل الاسم/ رقم الهوية/ الجنسية/ العنوان/ المسمى الوظيفي/ الوظيفي/ الوظيفة/ جهة الاتصال). كيف أعدلها في بوابة goAML؟

يمكن لمستخدمي بوابة goAML تغيير المعلومات الخاصة بهم عند الحاجة من خلال قائمة My goAML واختيار معلومات المستخدم الخاصة بي "My User Details".

| NEW REPORTS V DRAFTED REPORTS V | SUBMITTED REPORTS $$ | MESSAGE BOARD (70) | MY GOAML 🗸      | STATISTICS | admin v | 0                            | LOGOUT |
|---------------------------------|----------------------|--------------------|-----------------|------------|---------|------------------------------|--------|
|                                 |                      |                    | Change Password |            |         | $/\langle \rangle \setminus$ |        |
|                                 |                      |                    | My User Details |            |         |                              |        |
| RE-UAT                          |                      |                    | My Org Details  |            |         |                              |        |

ستظهر عندها نافذة الشخص المُسجِّل وبياناته؛ ويمكن الاطلاع على طريقة ملئها في دليل التسجيل في بوابة goAML. وبعد تقديم الطلب، يتعين على المستخدم انتظار الموافقة من المستخدم المشرف "Admin" (مسؤول الإبلاغ عن غسل الأموال) الخاص بالمؤسسة. وفي حال قدم مسؤول الإبلاغ عن غسل الأموال التغييرات، سيصل الطلب إلى الجهة الرقابية وستتم الموافقة من قبلهم.

## 6. من يمنح الموافقة على تسجيل مؤسسة ما؟

تمنح الجهة الرقابية المعنية الموافقة على طلبات تسجيل المؤسسات، وعلى أي تغييرات تطرأ في معلوماتها أو المعلومات الخاصة بمسؤول الإبلاغ عن غسل الأموال.

# 7. كيف يمكنني إضافة معلومات جديدة إلى تقارير المعاملات المشبوهة "STR"/ تقارير النشاطات المشبوهة "STR"/ تقارير النشاطات المشبوهة "SAR"

يمكن لمسؤول الإبلاغ عن غسل الأموال إضافة معلومات جديدة لتقرير تم تسليمه مسبقاً، عن طريق إرسال "ملف معلومات إضافية" أو ملف معلومات إضافية يخص المعاملات " Additional Information File or AIFT ، وذلك في حال دعت الحاجة لتقديم هذه المعلومات الإضافية.

ويتعين على مســؤول الإبلاغ عن غســل الأموال ذِكر الرقم المرجعي الأصــلي للتقرير عبر إدخال رقمه المرجعي في النظام في حقل الرقم المرجعي لوحدة المعلومات المالية، كما هو موضح أدناه.

| Report Type: AIFT   | Report No.:                                    |                         |
|---------------------|------------------------------------------------|-------------------------|
| Reporting Entity ID | Olivia Bank                                    | Reporting Entity Branch |
| Report Type*        | Additional Information File With Transaction 👻 | Internal Ref. #*        |
| Submission Date*    | 08/25/2020                                     | FIU Reference           |

#### 8. يوجد خياران للتسجيل على الموقع الإلكتروني، أيهما أختار؟

يتعين على المؤسسة تحديد خيار التسجيل كمؤسسة "Register as an Organization" عند التسجيل في بوابة goAML <u>لأول مرة</u>. وبمجرد موافقة الجهة الرقابية على الطلب، يمكن للجهة المُبلِغة أن تسمح للمستخدمين الداخليين ضمن المؤسسة بالتسجيل في النظام عن طريق خيار التسجيل كفرد "as a Person".

## 9. هل يمكن طباعة تقرير ما قبل إرساله؟

نعم، يمكن طباعة جميع التقارير قبل إرسالها. وما على المستخدم سوى النقر فوق زر المعاينة "Preview" قبل إرسال التقرير ثم النقر فوق رمز الطابعة لطباعته، كما هو موضح في الشكل أدناه.

| Reason f                                               | or Reporting * 🕀                                                                             |                                                                          |                                                                      |                  |          |    |  |  |
|--------------------------------------------------------|----------------------------------------------------------------------------------------------|--------------------------------------------------------------------------|----------------------------------------------------------------------|------------------|----------|----|--|--|
|                                                        | In                                                                                           | dicator                                                                  |                                                                      |                  |          |    |  |  |
| The custor<br>or is rel                                | mer appears to be acting as an<br>luctant, without legitimate comr<br>otherwise evasive regi | agent for an undisclo<br>mercial reasons, to pr<br>arding that person or | osed principal, but declines<br>rovide information, or is<br>entity. | 8                |          |    |  |  |
| Transact                                               | Transactions * 🔂                                                                             |                                                                          |                                                                      |                  |          |    |  |  |
| #                                                      | Transaction Ref. No.                                                                         | Date                                                                     | Total Amount (AED)                                                   | Transaction Type | Status   |    |  |  |
| 1                                                      | TRW1904240000001                                                                             | 04/01/2019                                                               | 1111                                                                 | Cheque           | Complete | 00 |  |  |
|                                                        |                                                                                              |                                                                          |                                                                      |                  |          |    |  |  |
| Submit Report Save Report Show Attachments x 0 Preview |                                                                                              |                                                                          |                                                                      |                  |          |    |  |  |

| xpand All   Collapse All         |                                 |                   |                                                      |                |
|----------------------------------|---------------------------------|-------------------|------------------------------------------------------|----------------|
|                                  | Suspicious Transaction<br>(STR) | n Report          | Report No.:<br>Submitted On:<br>Local Currency Code: | 655-0-0<br>AED |
| Report Entity<br>Olivia Bank     | Reporting Entity ID 7           | Reportir<br>test  | ng Entity Branch                                     |                |
| Internal STR/ SAR #<br>123       | Submission Date 4/24/2019       | FID Ref<br>123456 | erence                                               |                |
| Summary of the Case              |                                 |                   |                                                      |                |
| test                             |                                 |                   |                                                      |                |
| Action Taken By Reporting Entity |                                 |                   |                                                      |                |
| test                             |                                 |                   |                                                      |                |

### 10. ما هي لوحة الرسائل "Message Board"؟

تمثل لوحة الرسائل في بوابة goAML وسيلة التواصل الداخلية بين وحدة المعلومات المالية ومستخدمي goAML، وتتميز بكونها تسمح باتصال ثنائي الاتجاه بين الجهات المبلغة ووحدة المعلومات المالية.

يتم إخطار الجهات المبلغة على الفور من خلال لوحة الرسائل بقبول تقاريرها أو رفضها. كما تستخدم وحدة المعلومات المالية هذه الميزة للاستفسار والحصول على معلومات أوفى من الجهات المبلغة.

### 11. هل ميزة لوحة الرسائل "Message Board" حصرية بمستخدم معين أو بكامل المؤسسة؟

لا ترتبط لوحة الرسائل بمستخدم محدد بل بكامل المؤسسة.

#### 12. كيف يمكننى ضبط حقوق الوصول للمستخدمين المسجلين في إطار مؤسستى؟

تم تزويد بوابة goAML بوظيفتين محددتين ضمن النظام لكلّ من المستخدم المشرف للجهة المبلغة " RE تم تزويد بوابة goAML" (المستخدم الذي يقوم بتسجيل المؤسسة مثل مسؤول الإبلاغ عن غسل الأموال) ومستخدم الجهة المبلغة "Admin" (المستخدم الذي يقوم بتسجيل المؤسسة مثل مسؤول الإبلاغ عن غسل الأموال). وتمنح هاتان المبلغة "RE User" (المستخدم المسجل كفرد تحت الرقم المرجعي للمؤسسة Drg ID ذاتها). وتمنح هاتان الوظيفتان العديد من حقوق الوصول لكل مجموعة معينة من المستخدمين ضمن النظام. ويمكن للمستخدم المشرف للجهة المشرف للجهة المستخدم المستخدم المسجل كفرد تحت الرقم المرجعي للمؤسسة ما الأموال. وتمنح هاتان المبلغة "RE User" (المستخدم المسجل كفرد تحت الرقم المرجعي للمؤسسة Drg ID ذاتها). وتمنح هاتان المبلغة المستخدم المستخدم المسجل كفرد تحت الرقم المرجعي للمؤسسة ولي من المستخدم المستخدم المستخدم المستخدم المستخدم المستخدم المستخدم المستخدم المستخدم المستخدم المستخدم المستخدم المرجعي للمؤسسة Drg ID ذاتها). وتمنح هاتان المبلغة العديد من حقوق الوصول لكل مجموعة معينة من المستخدمين ضمن النظام. ويمكن للمستخدم المشرف للجهة المبلغة "Admin" تحديد ماهية الوظائف التي يتولاها مستخدمو المؤسسة وفق ما يلي:

انتقل إلى قائمة المشرف "Admin"، ثم انقر على إدارة وظيفة المستخدم " User-Role
 انتقل إلى قائمة المشرف "Management"

| NEW REPORTS V DRAFTED REPORTS V                                                      | SUBMITTED REPORTS 🗸                  | MESSAGE BOARD (70)                 | MY GOAML 🗸             | STATISTICS           | Admin 🗸 😨               | LOGOUT |
|--------------------------------------------------------------------------------------|--------------------------------------|------------------------------------|------------------------|----------------------|-------------------------|--------|
|                                                                                      |                                      |                                    |                        |                      | Role Management         |        |
| DE HAT                                                                               |                                      |                                    |                        |                      | User-Role Management    |        |
| RE-UAT                                                                               |                                      |                                    |                        |                      | User Request Management |        |
| The Financial Intelligence Unit is the arm of the global financial In                | ntelligence Unit (FIU). It is part ( | of the efforts of the Government i | in combating money lau | ndering, and financi | Active Users            |        |
| activities.<br>The core role of the FIU is that it serves as the country's central : | agency for the collection, analys    | is and dissemination of informatio | on regarding money lau | ndering and the fina | Org Request Management  |        |
| terrorism.                                                                           |                                      |                                    |                        |                      | Active Organizations    |        |

انقر على المستخدم المطلوب ضمن المؤسسة وقم بتحديد وظيفته.

| Manage U        | sers              |                 |                      |
|-----------------|-------------------|-----------------|----------------------|
| Manage users fo | or the entity: Gu | ilf Global Bank | Ψ                    |
| Users for: Gu   | lf Global Bar     | ık              | Roles for: nevineggb |
| ggb1            | Ali               | Shamsi          | Roles for RE         |
| nevineggb       | Nevine            | Patel           | Universal Roles      |
| tonyggb         | Tony              | Alvarez         | 🔲 RE admin           |
|                 |                   |                 | RE user              |

يتعين على المستخدم المشرف للمؤسسة "Admin" في حال وجد أن حقوق وصول المستخدم المعدة مسبقاً والمحددة غير ملائمة لمستخدمي مؤسسته، أن يقوم بإضافة وظيفة جديدة للمؤسسة كما هو موضح أدناه: انتقل إلى قائمة المشرف "Admin" ثم انقر على إدارة الوظيفة "Role Management"

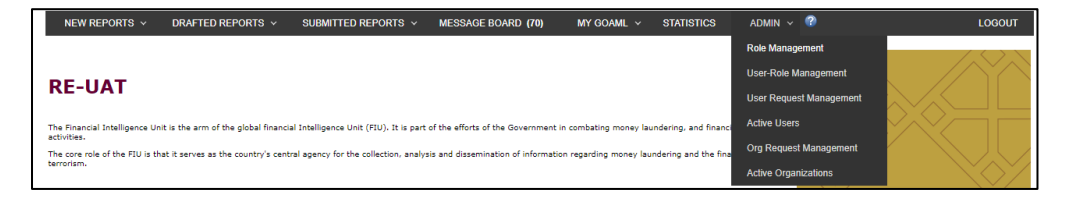

انقر على إضافة وظيفة جديدة لهذه الجهة

| Roles for a specific Org or User                                                                            |
|----------------------------------------------------------------------------------------------------|
| Manage roles that are only available to the organisation: Gulf Global Bank * Add a new role for this entity |
| Roles available for: Gulf Global Bank                                                                       |
|                                                                                                    |
| Universal Roles:                                                                                            |
| RE admin                                                                                                    |
| RE user                                                                                                    |

سيسمح النظام بعد ذلك لمشرف المؤسسة "Admin" بإنشاء وظيفة جديدة لمؤسسته، بحيث يمكنهم تحديد صلاحيات الاستخدام الخاصة بهم لمختلف أنواع المستخدمين في إطار المؤسسة.

### 13. عند رفع التقارير ، متى يجب اختيار حساب Account / فرد Person / جهة Entity؟

يجب اختيار حساب "Account" حينما يتضمن التقرير معاملات، بينما يتعين اختيار فرد "Person" أو جهة "Entity" عند عدم توفر تفاصيل "حساب" خاص بالمؤسسة.

مثلاً: مع معاملات الإيداع النقدي يجب على المؤسسسة اختيار (Bi Party) من "فرد" إلى "حسبب". ولمعاملات السحب النقدي، يتعين على المؤسسة اختيار (Bi Party) من "حساب" إلى "فرد". ومن أجل التحويلات يتعين على المؤسسة اختيار (Bi Party) من "حساب" إلى "حساب".

وفي حالة المؤسسات غير المصرفية / التي لا تقدم خدمات مالية سيكون من الأفضل استخدام "فرد" أو "جهة".

#### 14. كيف أقدم تقربراً يتعلق بالاحتيال؟

لا تعتبر تقارير الاحتيال من اختصاص بوابة goAML، وبطبيعة الحال لتقديم تقرير عن واقعة احتيال، يمكن للمؤسسة تقديم تقرير عن معاملة مشبوهة أو تقرير عن نشاط مشبوه وفقاً لواقعة الاحتيال التي تقوم المؤسسة بالإبلاغ عنها. علاوةً على ذلك، يتعين اختيار سبب الإبلاغ "Reason For Reporting" الأنسب لوصف مواضع الخطر التي يتعين تسليط الضوء عليها بدقة.

## 15. كيف يمكن للجهات المبلغة استعراض البيانات التاريخية (تقارير المعاملات المشبوهة السابقة) بعد نشرها في بوابة goAML؟

سيتم السماح للمؤسسات التي استخدمت نظام تقارير المعاملات المشبوهة سابقاً بالوصول إلى منصبة تتيح لها إيجاد واستعراض تقاريرها السابقة بشأن المعاملات المشبوهة "STRs".

## 16. هل ما تزال الجهات المبلغة تحتاج إلى الاتصال عبر التبديل عديد البروتوكولات باستخدام المؤشرات التعريفية MPLS لتقديم تقارير الملفات المشبوهة؟

نعم، يتعين على المؤسسسات التي تحتاج للوصول إلى بوابة خدمات المصرف المركزي لأجل أنظمة المدفوعات مثل المؤسسات التي يشرف عليها مصرف الإمارات العربية المتحدة المركزي الاتصال عبر التبديل عديد البروتوكولات باستخدام المؤشرات التعريفية MPLS. وبخلاف ذلك، يمكن للمؤسسات الولوج إلى بوابة للمبديل عديد البرونية (إدارة التحكم في الوصول القربة الخدمات الإلكترونية (إدارة التحكم في الوصول الآمن) الآمن SACM.

#### 17. هل يتحمل مسؤول الإبلاغ عن غسل الأموال مسؤولية التقارير التي يقدمها؟

وفقاً للقسم (7) – المادة (20) البند (3) من قرار مجلس الوزراء رقم (10) لسنة 2019 في شأن اللائحة التنفيذية للمرسوم بقانون اتحادي رقم (20) لسنة 2018 في شأن مواجهة جرائم غسل الأموال ومكافحة تمويل الإرهاب وتمويل التنظيمات غير المشروعة، "يتم اتخاذ التدابير اللازمة لإدارة الامتثال لمكافحة الجرائم بما يشمل تعيين مسؤول امتثال"؛ والقسم (8) – المادة (21) يحدد المهام المنوطة بمسؤول الامتثال.

# 18. هل يتعين استخدام بوابة goAML للاستجابة لمذكرات بحث وتجميد الأصول التي يتم تلقيها من وجدة المعلومات المالية؟

لا، تعتبر بوابة goAML منصبة مخصصة لتقديم التقارير المشبوهة فقط.

#### 19. كم تبقى التقاربر التي تمت معالجتها على موقع goAML قبل حذفها؟

5 أيام.

## 20. ما هي المدة التي ستبقى فيها التقارير الأولية في شكل مسودة قبل حذفها من موقع goAML؟

15 يوماً.

#### 21. ما هي المدة التي ستبقى فيها التقارير المرفوضة في موقع goAML قبل حذفها؟

5 أيام، لذا يرجى النقر على استعادة "Revert" لتعديل التقرير في شكل المسودة وإعادة تقديمه قبل انتهاء فترة العشرة أيام المسموحة لإعادة التقديم، وإلا ستضطر المؤسسة إلى تقديم تقرير جديد كلياً.

## 22. ما هو عدد الأحرف/ سعة حقل ملخص الحالة "Summary of the Case" في نموذج طلب الموقع الإلكتروني؟

4000 حرفاً.

## 23. قمت بتقديم طلب تسجيلي الأولي (في المرحلة الأولى SACM) وتلقيت كلمة المرور لمرة واحدة (OTP) عبر الرسائل النصية القصيرة SMS، إلا أنني لم أستلم كلمة المرور لمرة واحدة (OTP) الخاصة بالبربد الإلكتروني؟

يرجى تفقد مجلد البريد المزعج (Spam) أو (Junk Folder)، وفي حال عدم وجودها هناك، عندها قد يكون البريد الإلكتروني محجوباً عن خوادم المؤسسة. وعليك إخطار فريق تكنولوجيا المعلومات لديكم بفك الحجب عن عنوان البريد الإلكتروني الخاص بالنظام: webmaster@eservices.centralbank.ae، أو أن تقوم بإضافة بريد النظام بنفسك إلى القائمة البيضاء (إذا كنت تستخدم بريدك الخاص من hotmail أو gmail أو gmail أو goAML أو yahoo أو يمن ثم وإعلام فريق الدعم لبوابة goAML لإعادة إرسال كلمة المرور عبر مراسلتهم على البريد التالي: <u>goaml@cbuae.gov.ae</u>.

### 24. أنا مسؤول الامتثال الجديد للمؤسسة، كيف يمكنني تسجيل نفسي على بوابة goAML؟

يرجى تسجيل نفسك كفرد "Resigter as a person" تحت حساب المؤسسة ذاته عن طريق استخدام الرقم التعريفي للمؤسسة، وستتولى جهتك الرقابية تقييم طلبك ثم الموافقة عليه أو رفضه وفقاً لذلك. ويرجى الرجوع إلى القسم 5.1 في دليل التسجيل في بوابة goAML – النسخة 2.0. لمعرفة كيفية التسجيل كفرد.

# 25. قمت بتغيير جهة العمل وأرغب بتسجيل نفسي بصفة مسؤول الإبلاغ عن غسل الأموال لجهة التوظيف الجديدة.

يمكنك التواصل مع الجهة التنظيمية لدى جهة توظيفك السابقة لإلغاء تفعيل اسم المستخدم القديم على بوابة الخدمات الإلكترونية SACM وبوابة goAML لتتمكن من استخدام معلوماتك في إنشاء ملف تعريفي جديد مع جهة مؤسستك الجديدة.

## 26. ما يزلل رقم هاتفي المحمول مرتبطاً مع جهة توظيفي السابقة، ولم يعد بوسعي استخدام هذا الرقم للتسجيل الأولي (المرحلة الأولى SACM) مع جهة توظيفي الجديدة؟

يمكنك التواصل مع الجهة الرقابية لدى جهة توظيفك السابقة لإلغاء تفعيل اسم المستخدم القديم على بوابة الخدمات الإلكترونية SACM وبوابة goAML لتتمكن من استخدام معلوماتك في إنشاء ملف تعريفي جديد مع جهة التوظيف الجديدة. <u>https://services.cbuae.gov.ae</u> > AML Production 27. عندما أحاول الدخول إلى AML Production > 27. يقوم بفتح تبويب اسم المستخدم وكلمة المرور كما في للصورة أدناه، وبمجرد إدخال هذه التفاصيل تعاود الشاشة المنبثقة الظهور ثانيةً، وعندما أقوم بالإلغاء تظهر شاشة الدخول غير المصرح به.

| 🔹 CBUAE Services Porta 🗙                      | S https://services.cbuae X                                  | 🍪 401 - Unauthorized                                   | 🗙 📔 🌋 401 - Unauthorized | ×   🖄 401 | - Unauthorized 🗙 |  |  |  |
|-----------------------------------------------|-------------------------------------------------------------|--------------------------------------------------------|--------------------------|-----------|------------------|--|--|--|
| $\leftrightarrow$ $\rightarrow$ C $$ services | s.cbuae.gov.ae/goaml/                                       |                                                        |                          |           |                  |  |  |  |
| III Apps                                      |                                                             | ,<br>Sign in<br>https://servic<br>Username<br>Password | es.cbuae.gov.ae          |           |                  |  |  |  |
|                                               |                                                             |                                                        |                          | Sign in   | Cancel           |  |  |  |
|                                               | NECT 💕 CRM 🕜 PROJECTS 🚱 New Tab 🤮 I                         | Exchange Rates aga 97 HISTORY Vision 🧿                 | O 997 HISTORY Vision     |           | ÷ ⊠ ≯ ⊖          |  |  |  |
|                                               | مصرف الإمارات العربية المركزي<br>CENTRAL BANK OF THE U.A.E. |                                                        |                          |           |                  |  |  |  |
|                                               | U                                                           | nauthorized                                            | - 401                    |           |                  |  |  |  |
|                                               |                                                             | Copyright © Central Bank of the UAE. All ri            | jhts reserved            |           |                  |  |  |  |

قم بالدخال تفاصيل اسم المستخدم وكلمة المرور التي تلقيتها عبر ولام بالاخال تفاصيل اسم المستخدام (المرور التي تلقيتها عبر وهو يبدأ بحرف .....U) في الشاشة المنبثقة باستخدام رمز المرور المنشأ عبر برنامج Google Authenticator ككلمة مرور (المكون من 6 أرقام).

إذا كنت من مستخدمي هاتف آندرويد، الرجاء الذهاب لإعدادات برنامج Google Authenticator وضبط الوقت (Time-Sync).

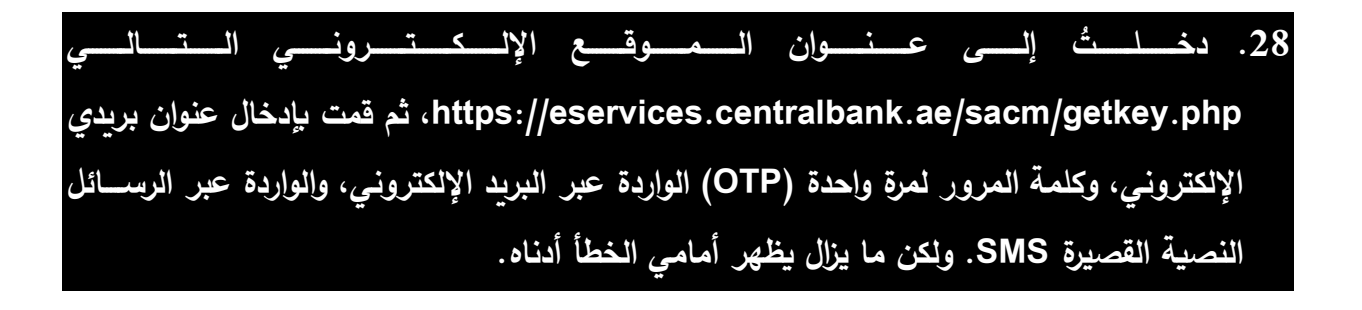

| SACM - Central Bank of the U.A.E × +                                                              |                                                                                                    |
|---------------------------------------------------------------------------------------------------|----------------------------------------------------------------------------------------------------|
| $\leftrightarrow \rightarrow$ C $\triangle$ $\triangleq$ eservices.centralbank.ae/sacm/getkey.php |                                                                                                    |
| محرف الإمارات العربية المتحدة المركزي<br>CENTRAL BANK OF THE U.A.E.                               | <ul> <li>C O a eservices centralbank.ae/sacm/validate-token-result.php?result=VALIDATION-FAILED</li> <li>مصرف الإمارات العربية المتحدة المركزي</li> <li>CENTRAL BANK OF THE U.A.E.</li> </ul> |
| Services Access Control Manager - Obtain Secret Key                                               | Obtain Secret Key                                                                                                    |
| example@example.com                                                                               | Unable to validate your input                                                                                                    |
| E-Mail OTP :                                                                                      |                                                                                                    |
|                                                                                                   |                                                                                                    |
| SMS OTP :                                                                                         | © Central flank of the United Acab Emurates.                                                                                                    |
|                                                                                                   |                                                                                                    |
| Get Secret Key                                                                                    |                                                                                                    |

## تبقى كلمات المرور لمرة واحدة صمالحة لمدة 24 سماعة فقط. لذا يُرجى التواصل مع موقع

goaml@cbuae.gov.ae لطلب تحديث كلمات المرور لمرة واحدة.

29. لا يتم التعرف على هوية مؤسستي ويظهر أمامي الخطأ أدناه.

| egistering Person |                            |                    |                   |   |
|-------------------|----------------------------|--------------------|-------------------|---|
| Organization ID*  | 1111 1111                  |                    |                   |   |
|                   | Value must be integer betw | reen 0 and 1000000 |                   |   |
| User Name*        |                            | ]                  | Email*            |   |
| Password*         |                            | ٢                  | Confirm Password* | Ģ |
| Gender            |                            | ~                  | Title             |   |
| First Name*       |                            |                    | Last Name*        |   |
| Birth Date        |                            |                    | Emirates ID       |   |
| Nationality       |                            | ~                  | Occupation        |   |
| ID Number         |                            |                    |                   |   |
| Passport?         | No     Yes                 |                    |                   |   |
| Phones 🕒          |                            |                    |                   |   |
| Addresses 🛟       |                            |                    |                   |   |
|                   |                            |                    |                   |   |
| ttachments        |                            |                    |                   |   |
| File Name         | File Size                  | Upload             |                   |   |
|                   |                            |                    |                   |   |

يجب عليك التسجيل كمؤسسة وليس بصفة فرد. ويمكن استخدام زر التسجيل كفرد " Register as a " يجب عليك التسجيل كفرد " Person والسبب المؤسسة حصراً.

### 30. في حال تم إلغاء رخصة إحدى المؤسسات، ما الذي ينبغي عليّ فعله باعتباري جهة رقابية؟

يجب عندها إلغاء حساب هذه المؤسسة على بوابة "إدارة التحكم في الوصول الآمن" SACM. وذلك من خلال:

1. الدخول إلى بوابة SACM بصفة جهة رقابية.

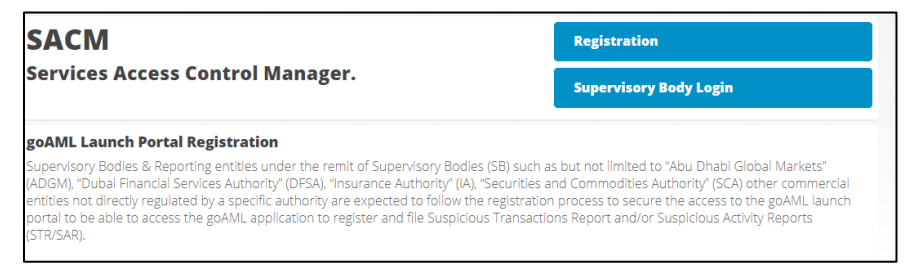

2. الانتقال إلى الطلبات المقبولة "Approved Requests":

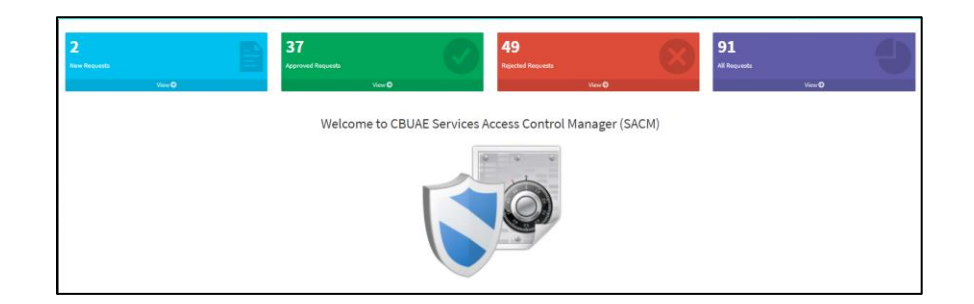

- 3. اختر المؤسسة الواجب إلغاء حسابها من النظام.
  - 4. انقر على زر إلغاء "Revoke".

| Entity Details                    |              |
|-----------------------------------|--------------|
| Entity Type :                     |              |
| Entity Name :                     |              |
| Supervisory Body :                |              |
| ID Number with Supervisory Body : |              |
| Individual Name :                 |              |
| Nationality :                     |              |
| ID Type :                         |              |
| ID Number :                       |              |
| E-Mail:                           |              |
| Mobile Numer :                    |              |
| Remarks :                         |              |
| Attachment :                      | Download     |
| Security Code :                   | 1            |
|                                   |              |
|                                   | Revoke Close |

5. أرسل بريداً إلكترونياً إلى فريق دعم goAML عبر البريد الإلكتروني goaml@cbuae.gov.ae وأبلغهم بأن تم إلغاء رخصة المؤسسة ليقوموا بإلغاء حساب المؤسسة على بوابة goAML.

## 31. في حال استقال مسؤول الإبلاغ عن غسل الأموال في المؤسسة، كيف تستطيع الجهة الرقابية إلغاء حسابات هذا المسؤول على بوابة الخدمات الإلكترونية SACM وبوابة goAML؟

يجب إلغاء وصول المستخدم إلى نظام SACM. وذلك من خلال:

الدخول إلى نظام SACM بصفة جهة رقابية.

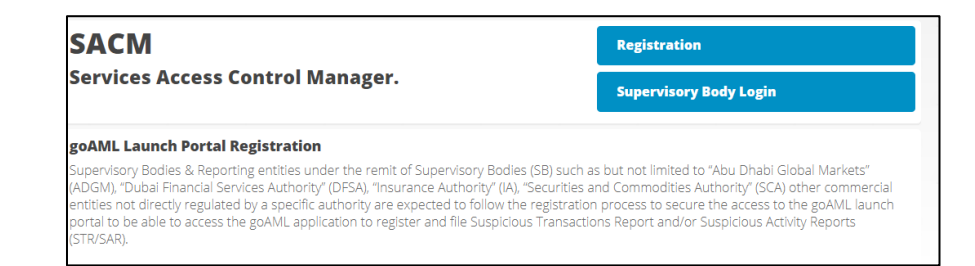

2. الانتقال إلى الطلبات المقبولة "Approved requests":

| 2<br>men Reports | 37<br>Approved Reports<br>View © | <b>49</b><br>Rejected Respects<br>View <b>O</b> | 8   | 91<br>All Proguests | Vieze 🕄 | 9 |
|------------------|----------------------------------|-------------------------------------------------|-----|---------------------|---------|---|
|                  | Welcome to CBUAE Services        | Access Control Manager (SP                      | CM) |                     |         |   |

- 3. اختر الفرد الواجب إلغاء حسابه.
- 4. انقر على زر إلغاء "Revoke".

| Entity Details                    |              |
|-----------------------------------|--------------|
| Entity Type :                     |              |
| Entity Name :                     |              |
| Supervisory Body :                |              |
| ID Number with Supervisory Body : |              |
| Individual Name :                 |              |
| Nationality :                     |              |
| ID Type :                         |              |
| ID Number :                       |              |
| E-Mail:                           |              |
| Mobile Numer :                    |              |
| Remarks :                         |              |
| Attachment :                      | Download     |
| Security Code :                   | 1            |
|                                   |              |
|                                   | Revoke Close |

أرسل بريداً إلكترونياً إلى فريق دعم goAML عبر البريد الإلكتروني goaml@cbuae.gov.ae
 أرسل بريداً بالكترونياً إلى فريق دعم goAML.

# 32. عند استكمال مرحلتيّ التستجيل (المرحلة الأولى والثانية)، كيف يمكننا الدخول إلى بوابة .goAML

- 1. انقر على الرابط التالي لتسجيل الدخول https://services.cbuae.gov.ae
  - 2. ادخل إلى Systems
  - 3. اضغط على Production GOAML Web

| $\leftrightarrow$ C O https://services.cbuae.gov.ae |                                                                  |                          | . 0 0 4                  |
|-----------------------------------------------------|------------------------------------------------------------------|--------------------------|--------------------------|
|                                                     | مصرف الإمارات العربية الهتحدة الهرك<br>ENTRAL BANK OF THE U.A.E. | Home                     | e <mark>Systems</mark>   |
|                                                     | <b>Support</b><br>- Help Desk Assistant - HDA                    | UAT<br>- GOAML Web - UAT | Production     GoAML Web |
|                                                     |                                                                  | Welcome to               |                          |
|                                                     | CBL                                                              | JAE Services Portal      |                          |

 ستظهر الشاشة المنبثقة أدناه، وعندها يجب إدخال اسم المستخدم الذي حصلت عليه من webmaster@eservices.centralbank.ae وهو يبدأ بحرف .....U ، بالإضافة إلى استخدام رمز المرور المُنشأ عبر برنامج Google Authenticator ككلمة مرور (المكون من 6 أرقام).

| <ul> <li>services.cbuae.gov.ae/goaml/</li> <li>Use the Google<br/>Authenticator<br/>Passcode as<br/>your password</li> </ul> | Sign in<br>https://services.cbuae.gov.ae<br>Username<br>Password<br>Sign in Cancel | Username<br>received from<br>webmaster@eser<br>vices.centralbank.<br>ae |
|----------------------------------------------------------------------------------------------------|------------------------------------------------------------------------------------|-------------------------------------------------------------------------|
|                                                                                                    | Sign in Cancel                                                                     |                                                                         |

- سيتم توجيهك إلى الصفحة الرئيسية لبوابة goAML.
  - 6. انقر على رز تسجيل الدخول "Sign in".

 أدخل اسم المستخدم وكلمة المرور اللذان أنشأتهما عند التسجيل في بوابة goAML، وانقر بعدها على تسجيل الدخول "LOGIN".

|                   |                      |                   |                                                                                                    |                                                                                                    |             | E                                     |                                      |                                          |
|-------------------|----------------------|-------------------|----------------------------------------------------------------------------------------------------|----------------------------------------------------------------------------------------------------|-------------|---------------------------------------|--------------------------------------|------------------------------------------|
|                   |                      |                   |                                                                                                    | مية (البارتانية اليوادي<br>CENTRE RAFK OF THE U.A.L                                                                                                    |             |                                       |                                      |                                          |
|                   |                      |                   | UAE Fir<br>Welcome                                                                                                    | nancial Intelligence Uni<br>to goAML - UAE FIU Reporting S                                                                                                    | t<br>iystem |                                       |                                      |                                          |
|                   |                      |                   | Register<br>Resc vote the line<br>spatial year's device<br>the second second second<br>constraints with a second<br>second second second second<br>second second second second<br>second second second second<br>second second second second<br>second second second second<br>second second second second<br>second second second second second<br>second second second second second<br>second second second second second<br>second second second second second<br>second second second second second second<br>second second second second second second<br>second second second second second second<br>second second second second second second second<br>second second second second second second second second<br>second second second second second second second second<br>second second second second second second second second second second<br>second second | Heart to get access the fore<br>searching stars as fore constraints of<br>the searching stars as fore constraints and<br>of the searching shares<br>as a searching shares<br>as a searching share as a searching share as a<br>all of the second share 4.12. |             | LOGIN>>                               |                                      |                                          |
|                   |                      |                   |                                                                                                    |                                                                                                    |             | Eise Andrease                         | i المتحدة المركزي<br>CENTRAL BAN     | محرف الإمارات العربية<br>K OF THE U.A.E. |
| egistering Person |                      |                   |                                                                                                    |                                                                                                    |             | Please sign in wit<br>you do not have | th your username<br>a username and p | and password. If<br>assword you have     |
| User Name"        | test01               | Email*            | test@testjewelry.com                                                                                                    | n                                                                                                    |             | to register before                    | e logging in.                        |                                          |
| Password*         |                      | Confirm Password* |                                                                                                    |                                                                                                    |             | <b>r</b>                              |                                      |                                          |
| Gender            | Male 🗸               | Title             | Mr.                                                                                                    |                                                                                                    |             | User Name                             |                                      |                                          |
| First Name*       | Ahmed                | Last Name*        | Mohamed                                                                                                    |                                                                                                    |             | Descurred                             |                                      | <b>}</b>                                 |
| Birth Date        | 08/02/1953           | Emirates ID       | 1234567890123456                                                                                                    |                                                                                                    |             | Password                              |                                      |                                          |
| Nationality       | UNITED ARAB EMIRATES | Occupation        | Compliance Officer                                                                                                    |                                                                                                    |             |                                       | LOGIN >>                             |                                          |
| ID Number         | 1234567890123456     |                   |                                                                                                    |                                                                                                    |             |                                       |                                      |                                          |
| Passport?         | No     Yes           |                   |                                                                                                    |                                                                                                    |             |                                       |                                      |                                          |
| Phones 🛟          |                      |                   |                                                                                                    |                                                                                                    |             | Register a new Org                    | anisation Forgot                     | Password Close                           |
| Addresses 🗘       |                      |                   |                                                                                                    |                                                                                                    |             |                                       |                                      |                                          |
|                   |                      |                   |                                                                                                    |                                                                                                    |             |                                       |                                      |                                          |

## .33. أواجه مشكلة في تحميل الوثائق في بوابة goAML، فماذا أفعل؟

يجب ألا يتجاوز حجم كل ملف مرفق **5 ميجابايت**، كما يجب أن يكون اسم الملف قصيراً ولا يتضمن أي حروف خاصة وأن يكون باللغة الإنجليزية. وفي حال تحميل التقارير، يجب ألا يتجاوز مجموع حجم جميع التقارير معاً 20 ميجابايت.

## 34. قمت بتسجيل رقم الهاتف بشكل خاطئ في نظام SACM، ولم يصلني رمز المرور لمرة واحدة عن طربق الرسائل النصية القصيرة SMS، فماذا أفعل؟

يرجى إرسال بريد إلكتروني إلى فريق دعم بوابة goAML عبر البريد الإلكتروني goaml@uaefiu.gov.ae لإلغاء طلبك الحالي وإعادة التسجيل بعدها مستخدماً رقم الهاتف الصحيح.

## 35. قمتُ بتغيير هاتفي ولم يعد لديّ تطبيق Google Authenticator، فكيف يمكنني تسبيل الدخول الآن؟

ننصــحك بتحميل تطبيق Google Authenticator على هاتفك الجديد وإعادة ضــبط الإعدادات وفق الخطوات الموجودة في القسم الخامس من دليل التسجيل الأولي (المرحلة الأولى SACM) الموجود هنا.

## 36. من هو المسؤول عن قبول التسجيل الأولي لمؤسستي في نظام SACM وتسجليها في بوابة goAML؟

تُعنى الجهة الرقابية المسؤولة عنك بالموافقة على كلا الطلبين.

# 37. قمتُ بالتسجيل كفرد تحت هوية مؤسستي في بوابة goAML، إلا أنه لم تتم الموافقة على طلبي بعد، مع من يجب أن أتواصل بهذا الخصوص؟

يمكنك التواصل مع المستخدم المشرف الخاص بمؤسستك "Admin" ، والذي عادةً ما يكون هو مسؤول الإبلاغ عن غسل الأموال؛ حيث يعتبر المستخدم المشرف "Admin" لجهة ما – أي مسؤول الإبلاغ عن غسل الأموال – مسؤولاً عن قبول جميع المستخدمين الإضافيين الذين يسجلون في إطار هذه الجهة.

#### .38 ما السبب في عدم تلقى أي إشعارات من goAML على بريدي الإلكترونى؟

يرجى تفقد مجلد البريد المزعج (Spam) أو (Junk Folder)، وفي حال لم تكن الإشـعارات هناك، عندها قد تكون الرسائل الإلكترونية محجوبة عن مخدم مؤسستك. وعليك إخطار فريق تكنولوجيا المعلومات لديكم بفك الحجب عن عنوان البريد الإلكتروني الخاص بالنظام goAML.Workflow@cbuae.gov.ae، أو أن تقوم بإضـافة بريد النظام بنفسك إلى القائمة البيضاء (إذا كنت تستخدم بريدك الخاص من hotmail أو gmail أو من ثم إعلام فريق الدعم لبوابة goAML بذلك.

## 39. رفضت الجهة الرقابية المسؤولة عني طلباتي للوصول إلى بوابة goAML أكثر من مرة، وذلك بسبب عدم تحميل الوثائق المطلوبة بالرغم من أنني قمت بتحميلها عند تقديم الطلب، فما حل هذه المشكلة؟

يرجى الضغط على زر تصفح "Choose File" لاختيار الملفات التي ترغب بتحميلها، واضغط بعدها على تحميل/رفع "Upload". وعند ذلك سيظهر على الشاشة رسالة منبثقة لتأكيد تحميل الوثائق؛ ففي حال لم تظهر الرسالة المنبثقة، سيتعين عليك ضبط إعدادات المتصفح الخاص بك وتفعيل الإشعارات المنبثقة، وإلا لن تستطيع تحميل الوثائق إلى النظام.

# 40. أنا مسؤول الإبلاغ عن غسل الأموال للمؤسسة أ، وقمتُ بتسجيل مؤسستي في بوابة goAML، فنا مسؤول الإبلاغ عن غسل الأموال للمؤسسة كشرط لاستكمال عملية التسجيل؟

يعتبر مسؤول الإبلاغ عن غسل الأموال مسؤولاً عن تسجيل المؤسسة التي يعمل بها، ولذلك عند تسجيل المؤسسة على بوابة goAML، يتم تسجيل هذا المسؤول تلقائياً، أي لا حاجة لتسجيله بصفة "فرد". ولن يُطلب من المؤسسة مستخدمين إضافيين إلى جانب مسؤول الإبلاغ عن غسل الأموال.

## 41. أي من الجهات المبلغة ملزمة برفع تقارير عن البلدان عالية المخاطر وما يرتبط بها من معاملات/ أنشطة؟

تقع هذه المسؤولية على عاتق جميع المؤسسات المالية المصرفية وغير المصرفية والأعمال والمهن غير المالية المحددة.

## 42. ما نطاق مسؤولية رفع التقارير عن البلدان عالية المخاطر/ أنشطة البلدان عالية المخاطر؟ وما المعاملات التي تنطبق عليها فترة التعليق 3 أيام؟

تنطبق مسؤولية الإبلاغ وتعليق المعاملة/النشاط على المعاملات الخارجية التي تمر عبر قنوات الصيرفة والتحويل. وتشمل هذه المعاملات: المعاملات الموجهة إلى أو الصادرة من أو التي تمر عبر الدول عالية المخاطر والمصنفة من قبل مجموعة العمل المالي FATF (يمكن إيجاد قائمة البلدان عالية المخاطر هنا).

كما تشمل أي معاملة/ معاملات (من/ إلى أي بلد وبأي عملة كانت) يكون فيها المُحَول أو المستفيد مرتبطاً - سواء عن طريق الجنسية أو الإقامة - ببلد مصنف ضمن القائمة المذكورة أعلاه (ويشمل ذلك المقيمين وغير المقيمين في الإمارات). وينطبق الأمر نفسه أيضاً على أي معاملة يكون أحد أطرافها هيئة تأسست في أحد هذه البلدان المصنفة، أو فرداً يحمل جنسية إحدى هذه البلدان ويكون صاحب مصالح أو لديه صلاحية توقيع في هذه الهيئة.

## 

كلا، يجب الإبلاغ عن هذه المعاملات إلى وحدة المعلومات المالية مهما كان حجمها.

## 44. ما هي القناة أو الأداة التي يتوجب على الجهات المبلّغة استخدامها لرفع تقارير البلدان عالية المخاطر / أنشطة البلدان عالية المخاطر؟

إن الأداة الوحيدة المتاحة لرفع التقارير إلى وحدة المعلومات المالية هي بوابة goAML مع المالية هي بوابة goAML مع استخدام النوع المناسب من التقارير . يرجى الرجوع إلى دليل رفع التقارير على بوابة goAML المتوفر على موقع وحدة المعلومات المالية لدولة الإمارات.

وبالتالي، فإن وحدة المعلومات المالية لـن تتلقـى أي تقـاربر يـتم إرسـالها عبـر البربـد الإلكترونـي أو على شكل نسخ مطبوعة أو حتى رسالة عبر لوحة رسائل goAML.

يجب الإبلاغ عن مثل هذه المعاملات إلى وحدة المعلومات المالية على شكل تقرير معاملات البلدان عالية المخاطر، حيث يتم ملء المعلومات ذات الصلة بدقة وحسب الأصول في الحقول المخصصة لذلك ضمن التقرير. وفي حال لم تمتلك الجهة المُبلِغة تفاصيل وافية لملء الحقول الإلزامية للمعاملة (المعاملات)؛ حينها يتعين الإبلاغ عن المعاملة بصيغة تقارير أنشطة البلدان عالية المخاطر مع وصف سمات المعاملات بالتفصيل – مثل المبالغ، وأرقام الحسابات، وما إلى ذلك – في الحقل المتاح على شكل نص.

### 45. هل تعد معاملات صرف العملات والخدمات ذات القيمة المضافة مثل مدفوعات فواتير المرافق العامة معفاة من التزام الإبلاغ عن معاملات البلدان عالية المخاطر؟

لا ينطبق هذا الالتزام على معاملات صرف العملات والمعاملات المحلية لخدمات القيمة المضافة. أما إذا كانت المعاملة تتضمن عمليات دفع عابرة للحدود (حتى لو كانت لسداد الفواتير)، فحينها تخضع لالتزام الإبلاغ عن معاملات البلدان عالية المخاطر.

# 46. ماهي أنواع المعاملات الأخرى المعفاة من التزام الإبلاغ عن معاملات البلدان عالية المخاطر؟

ينطبق الالتزام فقط على التحويلات الدولية بأي عملة كانت. وبالتالي، فإن جميع أنواع المعاملات الأخرى – مثل مشتريات البطاقات، ومدفوعات البطاقات، ومعاملات نظام حماية الأجور، والشيكات المحلية، وفواتير المرافق العامة المحلية وغيرها – لا تندرج ضمن نطاق هذا الالتزام.

## 47. هل ينطبق التزام الإبلاغ عن معاملات البلدان عالية المخاطر على التداولات مثل الأسهم، والعملات الأجنبية، والأصول المشفرة، والسندات، والصناديق المشتركة، والسلع وغيرها؟

ينطبق هذا الالتزام على المعاملات المتعلقة بالتداول إذا كانت عابرةً للحدود، وإلا فهي معفاة بطبيعة الحال.

على سبيل المثال، إذا قام مواطن ما من دولة معينة عالية المخاطر بشراء الأسهم عبر وسيط مالي في دولة الإمارات بالتوازي مع تحويل الأموال من خارج الإمارات، أو قام ببيع سنداته أو أصوله المشغرة وأراد تحويل الأموال إلى حساب خارج الإمارات؛ فإن مثل هذه المعاملات تستوجب الإبلاغ.

# 48. ما هو المتوقع من الجهات المبلغة أثناء وبعد أيام التعليق الثلاثة لتقارير معاملات البلدان عالية المخاطر؟

ينبغي تعليق المعاملات لمدة 3 أيام عمل يمكن لوحدة المعلومات المالية خلالها الرد على التقرير، وذلك إما بتوجيه إرشادات أو نصائح تخص المعاملة (المعاملات) المُبلّغ عنها. وفي هذه الأثناء، يمكن للجهة المبلغة أيضاً إجراء العناية الواجبة بشأن المعاملة (المعاملات) والأطراف ذات الصلة. وفي حال عدم رد وحدة المعلومات المالية ضمن المهلة الزمنية المحددة، يمكن للجهة المبلّغة الاتصال – وفقاً لتقديرها الخاص بناءً على نتائج العناية الواجبة – لتحديد ما إذا كانت ستقوم بتنفيذ المعاملة أم لا.

### 49. لقد نسبت اسم المستخدم الخاص بي لنظام goAML ، كيف يمكنني استعادته؟

يرجى التواصل مع فريق عمل النظام على البريد التالي: goaml@uaefiu.gov.ae وإرسال البيانات أدناه ليتم التحقق من صحة البيانات واستعادة اسم المستخدم الخاص بكم بنجاح: 1. الاسم الأول والأخير كما هو مسجل في النظام. 2. البريد الإلكتروني المسجل 3. رقم الهوية الإماراتية 4. رقم جواز السفر 5. تاريخ الميلاد 7. الجنسية

50. ماهي خطوات تغيير مسوول الإبلاغ عن غسل الأموال/مسوول الامتشال (MLRO) الخاص بالمؤسسة على نظام goAML؟

- I. تعيين مسؤول إبلاغ عن غسل الأموال/مسؤول امتثال (MLRO) جديد.
- ال. تسجيل مسؤول الامتثال الجديد في المرحلة الأولى (SACM) للحصول على الاتصال الآمن إلى الشبكة. ستتم الموافقة على الطلب من قبل الجهة الرقابية.
- III. تسجيل مسؤول الامتثال الجديد (MLRO) في المرحلة الثانية (نظام goAML) كشخص تحت المؤسسة (org. ID). <u>\*الرجاء الرجوع إلى دليل</u> المؤسسة (org. ID). <u>\*الرجاء الرجوع إلى دليل</u> تسجيل المرحلة الثانية صفحة رقم 14.
- IV. بعد الانتهاء من المرحلة الثانية، يجب إرسال رقم التسجيل المرجعي للجهة الرقابية للحصول على الموافقة ويجب إبلاغهم ببيانات مسؤول الامتثال (MLRO) القديم ليتم إلغاء حسابه على النظام.
  - V. الرجاء إدراج بريد نظام goAML عند التواصل مع جهتكم الرقابية: goaml@uaefiu.gov.ae
- .VI بعد تسجيل الدخول، يحتاج مسؤول الامتثال الجديد إلى تغيير تفاصيل جهة الاتصال ضمن تفاصيل
   المؤسسة (My Org Details) على نظام goAML (الرجاء الرجوع للسؤال رقم 2 في هذا الدليل).
  - VII. يجب أن توافق الجهة الرقابية على هذه التغييرات في نظام goAML.

#### 51. ماهي خطوات إضافة مستخدم جديد تحت المؤسسة على نظام goAML؟

- تسجيل المستخدم الجديد في المرحلة الأولى (SACM) للحصول على الاتصال الآمن إلى الشبكة.
   يجب موافقة الجهة الرقابية على الطلب.
  - ال. يتم استلام اسم المستخدم والرمز السري (Secret Key).
- III. يقوم المستخدم بتثبيت برنامج Google Authenticator على الهاتف واستخدام الرمز السري. (Secret Key) والبريد المسجل في النظام لتفعيل البرنامج.
  - IV. بعد تفعيل الحساب على الهاتف يتم الحصول على رمز مكون من 6 أرقام يتغير كل 30 ثانية.
- .V عند الدخول إلى الصفحة الرئيسية لنظام goAML ستظهر نافذة صغيرة. يجب إدخال اسم المسخدم الذي تم الحصول عليه مسبقاً عن طريق البريد (U....) واستخدام الرمز المكون من 6 أرقام ككلمة المرور.
- VI. يسجل المستخدم الجديد تحت المؤسسة كمستخدم (as a person) باستخدام الرقم التعريفي للمؤسسة . (Org. ID).
- VII. يقوم مسؤول الامتثال الأساسي (Admin) بالموافقة على طلب الإضافة. \* *الرجاء الرجوع إلى دليل* تسجيل المرحلة الثانية صفحة رقم 16.

### 52. إلى متى ستبقى تقارير تجارة المعادن والأحجار الكريمة على شبكة goAML قبل إزالتها؟

لحماية المعلومات السرية المتعلقة بتقارير تجارة المعادن والأحجار الكريمة، تم برمجة . بوابة goAML لحذف التقارير وفق ما يلي:

- التخلص من معلومات تقرير الويب بعد مرور 15 يوماً من إنشائه دون إرساله.
- التخلص من معلومات تقرير الويب بعد إرساله ورفضه لعدم تنظيمه بالشكل الصحيح أو الفشل في التحقق من صحته – مدة انتظار إعادة التقرير 5 أيام.
  - التخلص من معلومات تقرير الويب بعد 10 أيام من إعادته.

## 53. ما متطلبات تقارير تجارة المعادن الثمينة والأحجار الكريمة؟

| الملاحظات | التأكيد (نعم / لا) | مفهومنا لمتطلبات   | الاستفسار                              | الرقم    |
|-----------|--------------------|--------------------|----------------------------------------|----------|
|           |                    | التقارير           |                                        | التسلسلي |
|           |                    |                    | المعاملات مع الأفراد:                  | 1        |
|           | نعم                | يجب رفع تقرير      | المعاملات مع الأفراد المقيمين:         | 1.1      |
|           | ,                  |                    | الحصول على بيانات الهوية (الهوية       |          |
|           |                    |                    | الإماراتية أو جواز السفر) بالنسبة      |          |
|           |                    |                    | للمعاملات النقدية التي تعادل أو تتجاوز |          |
|           |                    |                    | قيمتهـا 55,000 درهم إمـاراتي ويجـب     |          |
|           |                    |                    | الإبلاغ عنها تحت بند تقارير تجارة      |          |
|           |                    |                    | المعادن والأحجار الكريمة (DPMSR).      |          |
|           | نعم                | يجب رفع تقرير      | المعاملات مع الأفراد غير المقيمين:     | 2.1      |
|           |                    |                    | الحصــول على بيانات الهوية (الهوية     |          |
|           |                    |                    | الإماراتية أو جواز السفر) بالنسبة      |          |
|           |                    |                    | للمعاملات النقدية التي تعادل أو تتجاوز |          |
|           |                    |                    | قيمتهـا 55,000 درهم إمـاراتي ويجـب     |          |
|           |                    |                    | الإبلاغ عنها تحت بند تقارير تجارة      |          |
|           |                    |                    | المعادن والأحجار الكريمة.              |          |
|           | نعم، لا حاجة لرفع  | لا حاجة لرفع تقرير | ما من ضـرورة تسـتلزم رفع تقرير حول     | 3.1      |
|           | تقرير              |                    | البطاقات الائتمانية، والشيكات أو       |          |
|           |                    |                    | المعاملات المصرفية التي يبرمها الأفراد |          |
|           |                    |                    | وتتجاوز قيمتها 55,000 درهم إماراتي.    |          |
|           |                    |                    | بيد أنه يجب رفع تقرير معاملات مشبوهة   |          |
|           |                    |                    | ( STR) بشأنها في حال الاشتباه بها      |          |
|           | نعم، لا حاجة لرفع  | لا حاجة لرفع تقرير | تبديل الذهب القديم (تبديل الذهب        | 4.1      |
|           | تقرير              |                    | القديم/ المجوهرات القديمة بالجديدة):   |          |
|           |                    |                    | ما من ضرورة تستلزم رفع تقرير في حال    |          |

| Ì |                        |                            |                                        |   |
|---|------------------------|----------------------------|----------------------------------------|---|
|   |                        |                            | عدم إبرام صـفقات نقدية (تتجاوز الحد    |   |
|   |                        |                            | المسموح).                              |   |
|   |                        |                            | المعاملات مع المؤسسات / الشركات:       |   |
|   | نعم                    | يجب رفع تقرير              | لا بد من رفع تقرير بالمعاملات النقدية  | 1 |
|   |                        |                            | بين الشــركات والتي تعادل أو تتجاوز    |   |
|   |                        |                            | قيمتها 55,000 درهم إماراتي تحت بند     |   |
|   |                        |                            | تقارير تجارة المعادن والأحجار الكريمة. |   |
|   | نعم، لا حاجة لرفع      | لا حاجة لرفع تقرير         | الشيكات والتحويلات الإلكترونية المحلية |   |
|   | تقرير إذا كان التحويل  |                            |                                        |   |
|   | المصرفي صادراً عن      |                            |                                        |   |
|   | أحد المصارف داخل       |                            |                                        |   |
|   | الإمارات، أما إذا تم   |                            |                                        |   |
|   | التحويل من خلال        |                            |                                        |   |
|   | مكاتب الصرافة، يتعين   |                            |                                        |   |
|   | رفع تقرير بالمعاملة    |                            |                                        |   |
|   | على بوابة GoAML        |                            |                                        |   |
|   | تحت بند تقارير تجارة   |                            |                                        |   |
|   | المعادن والأحجار       |                            |                                        |   |
|   | الكريمة                |                            |                                        |   |
|   |                        | يجب رفع تقرير              | جميع التحويلات الإلكترونية الدولية     |   |
|   | نعم، هذا صحيح          |                            |                                        |   |
|   | نعم، هذا صحيح          | لا حاجة لرفع تقرير         | معاملات المقايضة ـ تجارة الذهب: يقبل   | 2 |
|   |                        |                            | تجار الجملة بسبائك الذهب مقابلاً       |   |
|   |                        |                            | للمجوهرات، ويتم دفع الرسوم عن طريق     |   |
|   |                        |                            | الشيكات أو التحويلات الإلكترونية.      |   |
|   | نعم، هذا صحيح          | لا حاج <i>ة لرفع</i> تقرير | الاقتراض على الهامش، قروض البنوك       | 3 |
|   | نعم، هذا صحيح          | لا حاجة لرفع تقرير         | الحوالات ضمن الشركة                    | 4 |
|   | لا، لا حاجة لرفع تقرير | يجب رفع تقرير              | عمليات البيع/الشراء ضمن الشركة بما     | 5 |
|   |                        |                            | يتجاوز الحد النقدي المقرر              |   |

| 6  | يجب رفع تقارير بمعاملات التقســـيط      | يجب رفع تقرير             | نعم، هذا صحيح       |  |
|----|-----------------------------------------|---------------------------|---------------------|--|
|    | النقدية التي تتجاوز قيمتها الحد المسموح |                           |                     |  |
|    | وقت استلام الأموال                      |                           |                     |  |
| 7  | يجب رفع تقارير بالدفعات النقدية المسبقة | يجب رفع تقرير             | نعم، هذا صحيح       |  |
|    | التي تتجاوز قيمتها الحد المسموح وقت     |                           |                     |  |
|    | استلام الأموال                          |                           |                     |  |
| 8  | وتيرة الإبلاغ عن "المعاملات المؤهلة"    | في غضون أسبوعين من        | نعم، هذا صحيح       |  |
|    |                                         | إتمام المعاملة            |                     |  |
| 9  | يجب إرفاق وثائق الفاتورة/بيانات الهوية  | غير إلزامي، للمزيد من     | نعم، هذا مفضّل      |  |
|    | بتقارير تجارة المعادن والأحجار الكريمة  | التوضيح، يمكن للتجار      |                     |  |
|    | أثناء رفع التقرير؟                      | إرفاق الوثائق (إذا لزم    |                     |  |
|    |                                         | الأمر)                    |                     |  |
| 10 | بالنسبة للتحويلات الإلكترونية من خارج   | ينبغي رفع تقرير بجميع     | نعم، إذا كان المبلغ |  |
|    | البلاد، فإن بيانات الهوية الضـرورية عند | التحويلات الإلكترونية     | يعادل أو يتجاوز     |  |
|    | رفع تقارير تجارة المعادن والأحجار       | الدولية مع ثبوتيات الهوية | 55,000 ألف درهم /   |  |
|    | الكريمة هي: الرخصـة التجارية، واسـم     | المذكورة أنفأ             | -                   |  |
|    | المؤســـمـــة، وثبوتيات الهوية للممثل   |                           |                     |  |
|    | المحلي، وما إلى ذلك.                    |                           |                     |  |
| 11 | في معاملات المقايضـــة، يتم رفع تقرير   | يجب رفع تقرير             | لا تعتبر "الرسوم"   |  |
|    | بالرســوم النقديـة التي تتجـاوز الحـد   |                           | معاملة يجب الإبلاغ  |  |
|    | المسموح تحت بند تقارير تجارة المعادن    |                           | عنها إذا لم تتم أي  |  |
|    | والأحجار الكريمة                        |                           | عمليات شراء أو بيع  |  |
|    |                                         |                           | للمعادن والأحجار    |  |
|    |                                         |                           | الثمينة المعنية.    |  |
| 12 | إذا أبرمت المعاملات من خلال خطابات      | لا حاجة لرفع تقرير        | نعم, هذا صحيح       |  |
|    | الاعتماد (خطاب أو كتـاب اعتمـاد         |                           |                     |  |
|    | مصرفي)                                  |                           |                     |  |
| 13 | الذهب غير ثابت القيمة: يتم رفع تقرير    | يجب رفع تقرير             | نعم, هذا صحيح       |  |
|    | بالدفعات النقدية التي تتجاوز الحد       |                           |                     |  |

|                        |                          | 1 1                                        |      |
|------------------------|--------------------------|--------------------------------------------|------|
|                        |                          | المسـموح تحت بند تقارير تجارة المعادن      |      |
|                        |                          | والأحجار الكريمة                           |      |
| لا حاجة للإبلاغ عن     | يجب الإبلاغ عن           | هـل يتعين الإبلاغ عن التحويلات             | 14   |
| التحويلات التي تتم     | التحويلات الإلكترونية    | الإلكترونية من شـركة في البر الرئيسـي      |      |
| ضمن المجموعة           | لاعتبار المنطقة الحرة    | إلى شـركة أخرى في المنطقة الحرة تابعة      |      |
| الواحدة                | بمطار دبي خارج نطاق      | لنفس المجموعـة (وبـالتـالي تعتبر هـذه      |      |
|                        | الدولة – بينما لا لحاجة  | التحويلات داخلية ضممن المجموعة             |      |
|                        | لرفع تقرير بالشيكات.     | الواحدة) للحصول على الإمدادات؟             |      |
|                        |                          | <u>تجارة ســـبائك الذهب (المعاملات بين</u> | 15   |
|                        |                          | الشركات)                                   |      |
| نعم، هذا صحيح          | لا حاجة للإبلاغ نظراً    | إذا كـان الطرفـان (المشـــتري والبـائـع)   | 1.15 |
|                        | لإتمام المعاملة بين      | كيانات/شـركات مرخصــة في دولة              |      |
|                        | مصرفين محليين            | الإمــارات وتمـت التســويــة بينهمــا      |      |
|                        |                          | بالتحويلات المحلية بين حسابيّ الطرفين      |      |
|                        |                          | بالدولار الأمريكي ضمن المصرف ذاته          |      |
|                        |                          | في الإمارات. فهل يجب الإبلاغ عن هذه        |      |
|                        |                          | المعاملات؟                                 |      |
| يجب رفع تقرير          | يجب الإبلاغ عنها لما     | إذا كـان الطرفـان (المشــــتري والبـائـع)  | 2.15 |
| بالتحويلات الإلكترونية | تنطوي عليه العملية من    | كيانات مرخصة في دولة الإمارات وتمت         |      |
| الدولية                | تحويلات إلكترونية دولية  | التســـوية بينهما بالتحويلات الإلكترونية   |      |
|                        |                          | الدولية بالدولار الأمريكي، وحســـابهما     |      |
|                        | أو                       | المصــرفيان في دولة الإمارات لكن لدى       |      |
|                        |                          | مصارف مختلفة. فهل يجب الإبلاغ عن           |      |
|                        | لا حاجة لرفع تقرير نظراً | هذه المعاملات؟                             |      |
|                        | لإتمام المعاملة بين      |                                            |      |
|                        | مصرفين محليين            |                                            |      |
|                        | يرجى توضيح ما يعنيه      | تخلل الندوة الافتراضـــية المنعقدة بتاريخ  |      |
|                        | خيار "حساب".             | 13 يونيو 2021 شرح للنماذج المختلفة         |      |
|                        |                          |                                            |      |

|                       |                        | المتاحة من تقارير تجارة المعادن الثمينة      | 3.15 |
|-----------------------|------------------------|----------------------------------------------|------|
|                       |                        | والأحجار الكريمة؛                            |      |
|                       |                        | (فرد، حساب، جهة)                             |      |
| سنعلمكم بالجواب لاحقأ |                        | إذا كان أحد الطرفين (المشتري أو البائع)      | 4.15 |
|                       |                        | مرخصاً كشركة ضمن البر الرئيسي في             |      |
|                       |                        | دولــة الإمــارات وكــان الطرف الآخر         |      |
|                       |                        | مرخصـــــاً في منطقة حرة في الإمارات         |      |
|                       |                        | (ولنقل مركز دبي للسلع المتعددة).             |      |
|                       |                        | ويدير الطرفان أعمالهما التشـــغيلية في       |      |
|                       |                        | الإمارات ولديهما حسابات مصرفية فيها.         |      |
|                       |                        | تتم التسوية وفق أحد الخيارات التالية:        |      |
|                       |                        | <ul> <li>التحويل من حساب بالدرهم</li> </ul>  |      |
|                       |                        | الإمــاراتي لأحــد الطرفين إلى               |      |
|                       |                        | حساب بالدرهم الإماراتي للآخر                 |      |
|                       |                        | <ul> <li>التحويل من حساب بالدولار</li> </ul> |      |
|                       |                        | الأمريكي لأحد الطرفين إلى                    |      |
|                       |                        | حســـاب بـالـدولار الأمريكي                  |      |
|                       |                        | للطرف الآخر (على أن يتبع                     |      |
|                       |                        | الحسابان لذات المصرف داخل                    |      |
|                       |                        | الإمارات)                                    |      |
| لا حاحة لرفع تقرير    | برجے تأکید وجوب رفع    | • التحويل من حسباب بالدولار                  |      |
|                       | تقارير بهذه التحويلات. | الأمريكي لأحد الطرفين إلى                    |      |
|                       |                        | حســـاب بـالـدولار الأمريكي                  |      |
|                       |                        | للطرف الآخر (على أن يتبع                     |      |
|                       |                        | حسابا الطرفين إلى مصرفين                     |      |
|                       |                        | مختلفين في الإمارات)                         |      |
| l                     | l                      | X → <del>a</del> →                           |      |

| لا حاجة لرفع تقرير في  | الإمـــارات) وفـــق أحـــد    |  |
|------------------------|-------------------------------|--|
| حال اختيار السيناريو د | السيناريوهات الواردة أعلاه    |  |
|                        | د) تتم التسوية بين شركتين     |  |
|                        | في البر الرئيسـي (مرخصــة     |  |
|                        | في الإمارات) بالدولار         |  |
|                        | الامريكي على أن تكون          |  |
|                        | حسابات الطرفين إما لدى        |  |
| N                      | المصـــرف ذاتــه أو لـدى      |  |
| -                      | مصــرفين مختلفين في           |  |
|                        | الإمارات.                     |  |
|                        | ھ) ہل یجب رفع تقریر           |  |
|                        | بالتجارة المادية مع           |  |
|                        | المصــارف التجارية العاملة    |  |
|                        | وتمثل لتنظيمات خارج دولة      |  |
|                        | الإمارات؟                     |  |
|                        |                               |  |
| لا جاجة لرفع تقرب      | و) ماذا عن التجارة بين        |  |
|                        | أطراف ذات صملة يكون           |  |
|                        | أحدها شركة مسجلة في البر      |  |
|                        | الرئيسي والآخر شركة           |  |
|                        | مســــجلة في منطقة التجارة    |  |
|                        | الحرة، عملي أن تكون           |  |
|                        | حساباتهما لدى مصارف           |  |
|                        | عاملة في الإمارات وبالدرهم    |  |
|                        | الإمــاراتــي أو بــالــدولار |  |
|                        | الأمريكي؟                     |  |